# Politechnika Warszawska

### Centrum Informatyzacji

# Okresowe szkolenia BHP dla pracowników Instrukcja obsługi dla kierowników

Po zalogowaniu się do Portalu, w zakładce Kierownik w kafelku Pulpit Kierownika pojawia się nowa funkcjonalność:

BHP Zgłoszenie np.

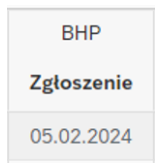

Data 05.02.2024 oznacza koniec terminu ważności okresowego szkolenia BHP dla pracownika.

Ikona

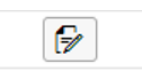

pojawia się 30 dni przed upływem terminu ważności okresowego szkolenia BHP dla pracownika.

• Należy kliknąć na ikonę aby zapisać pracownika na szkolenie.

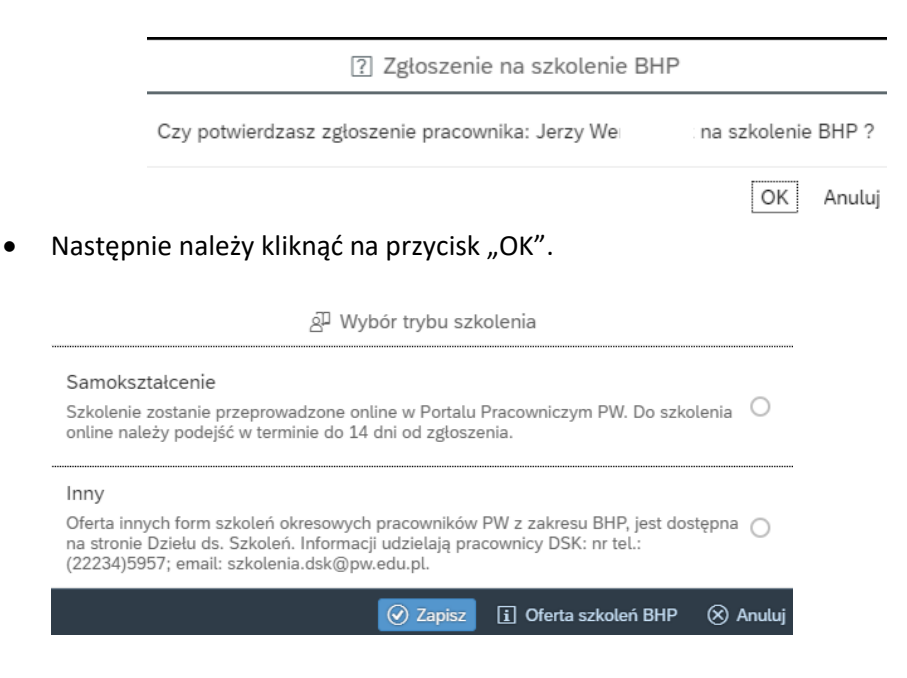

- By zapoznać się z ofertą szkoleń, należy kliknąć na przycisk "Oferta szkoleń BHP" w prawym dolnym rogu.
- Po zaznaczeniu pola wyboru "Samokształcenie" należy kliknąć na przycisk "Zapisz".
- Po wykonaniu tych czynności u dołu ekranu pojawi się komunikat "Zapisano na szkolenie BHP" a pracownik otrzyma powiadomienie na adres email.

| np.                                                                                                    |                                                                                                    |
|----------------------------------------------------------------------------------------------------|----------------------------------------------------------------------------------------------------|
| Szkolenie BHP<br>PPP Portal Pracowniczy PW <sapportal@sap.pw.edu.pl><br/>Do G.G. Amerin<br/>① W przypadku problemów ze sposobem wyświetlania tej wiadomości kliknij tutaj, aby wyświetlić ją w przeglądarce sieci we</sapportal@sap.pw.edu.pl> | b.                                                                                                    |
|                                                                                                    | Politechnika<br>Warszawska                                                                                                    |
|                                                                                                    | Pracownik <b>00' Marcin G</b> został skierowany na szkolenie w<br>trybie samokształcenia.<br>Szkolenie w postaci pliku oraz pytania egzaminacyjne są dostępne w<br>Portalu Pracowniczym, w aplikacji Szkolenie BHP.<br>Skierowanie na szkolenie jest ważne do <b>24.04.2023</b> .<br>Link do instrukcji: <u>link</u> . |
|                                                                                                    | © 2023 Politechnika Warszawska, Centrum Informatyzacji<br>Pl. Politechniki 1, 00-661 Warszawa                                                                                                    |

Ikona zmieni wygląd.

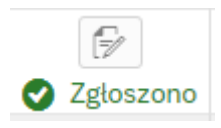

- Nie można cofnąć tej czynności przez okres ważności skierowania.
- Po zaznaczeniu pola wyboru "Inny" szkolenie BHP będzie prowadzone na dotychczasowych zasadach. Zapisy na pozostałe formy szkoleń odbywać się będą poprzez przesłanie formularza zgłoszeniowego.
- Po zaliczeniu egzaminu BHP przez pracownika w Portal Pracowniczym PW kierownik otrzyma maila.

#### Pracownik ukończył szkolenie BHP

Do

Portal Pracowniczy PW <SAPPORTAL@SAP.PW.EDU.PL>

🕕 W przypadku problemów ze sposobem wyświetlania tej wiadomości kliknij tutaj, aby wyświetlić ją w przeglądarce sieci web.

#### Politechnika Warszawska

Pracownik 0011: Piotr pomyślnie ukończył szkolenie okresowe BHP. Uwaga: Nowy termin ważności szkolenia okresowego w Pulpicie Kierownika będzie widoczny po zakończeniu procesu formalnego!

© 2023 Politechnika Warszawska, Centrum Informatyzacji Pl. Politechniki 1, 00-661Warszawa

- Informacja o nowej dacie ważności szkolenia, pojawi się w Pulpicie kierownika z opóźnieniem (po wprowadzeniu informacji w systemie SAP przez pracownika BSO).
- Ikona zmieni wygląd :

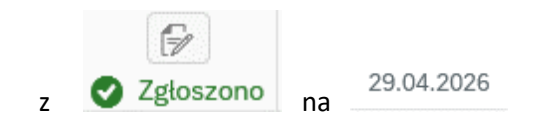

- Zaświadczenie o odbyciu szkolenia zostanie wystawione, jak dotychczas w formie papierowej, z datą zaliczenia testu.
- Jeden egzemplarz jest przechowywany w teczce pracownika w BSO.
- Drugi egzemplarz jest przekazywany do komórki organizacyjnej w której jest zatrudniony pracownik.